# ぷらら**「M・Broad」** セットアップガイド

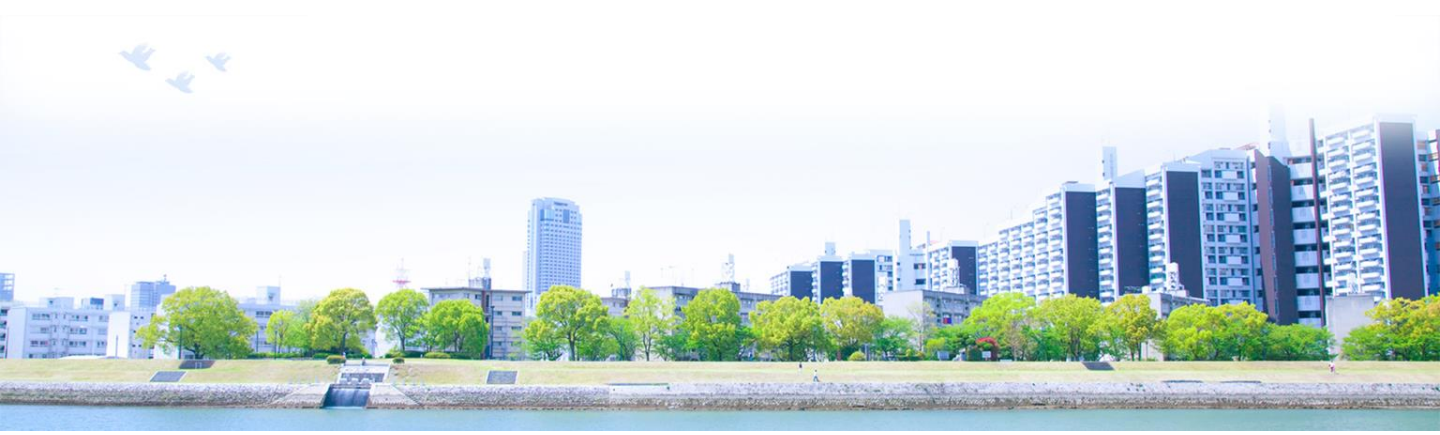

### 株式会社 NTTドコモ

- ・本冊子の一部または全部を株式会社NTTドコモの許可なく複製することを禁じます。
- ・本冊子の内容は予告なく変更することがあります。
- ・本冊子における製品に関する記述は、情報を提供する目的で書かれたもので、保証もしくは推奨するものではありません。
- ・WindowsXP、WindowsVista、Windows7は、米国マイクロソフト社の米国及びその他の国における登録商標です。
- ・Macintoshは、米国アップル社の登録商標です。 ・その他の製品名等、固有名詞は、各メーカの登録商標または商標です。
- ・本文中の各社の登録商標または商標には®マークは表示しておりません。

# はじめに

| 目          | 次                                                  |       |    |
|------------|----------------------------------------------------|-------|----|
| 第1章        | サービス利用開始の前に                                        |       | 1  |
| 第2章<br>1.  | Windowsをご利用の場合の設定方法<br>ネットワーク接続設定                  |       |    |
|            | (1) Windows 7                                      |       | 2  |
|            | (2) Windows Vista                                  | ••••• | 4  |
|            | (3) Windows XP                                     | ••••• | 5  |
| 2.         | ブラウザ設定(ホームページ閲覧等)<br>(1) Internet Explorer 7.0/8.0 |       | 6  |
| 3.         | メールソフト設定(メール送受信)<br>(1) Windows Liveメール            |       | 7  |
|            | (2) Windows $X - J k$                              |       | 11 |
|            | (3) Outlook Express 6.0                            |       | 16 |
| 第3章<br>1.ネ | Macintoshをご利用の場合の設定方法<br>ペットワーク接続設定                |       |    |
|            | (1) $MacOS X$                                      |       | 20 |
| 2.フ        | 「ラウザ設定(ホームページ閲覧等)                                  |       | 20 |
|            | (1) Safari 5                                       | ••••• | 22 |
| 3. 🗡       | ペールソフト設定(メール送受信)<br>(1) メールアプリケーションをご利用の場合         |       | 23 |
| 第4章        | 接続できない場合には<br>IPアドレスの確認方法                          |       | 26 |

### 第1章 サービス利用開始の前に

パソコンやLAN接続用の機器、ケーブルなど、インターネット接続に必要な機器を ご準備ください。

※最初からLANボード(またはLANカード)が内蔵されているパソコンをご推奨します。

#### パソコン

Windowsパソコンの場合

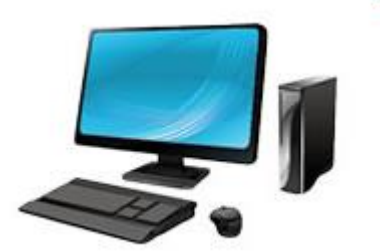

- Windows 7
- Windows Vista
- Windows XP

Macintoshパソコンの場合

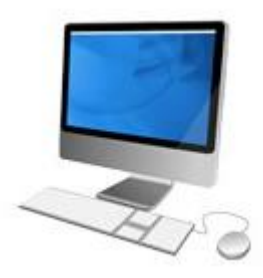

・MacOS X 10.4 以上

LANケーブル

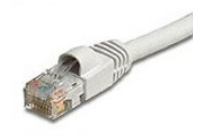

「ストレートケーブル」をご用意ください。

※「ストレートケーブル」のほかに「クロスケーブル」があります。 お買い求めの際に良くお確かめの上「ストレートケーブル」をご購入ください。

ネットワーク接続

#### Windows7の場合

①スタートメニュー(Windowsのロゴ)から「コントロールパネル」をクリックします。
 ②「ネットワークとインターネット」の部分の「ネットワークの状態とタスクの表示」をクリックします。

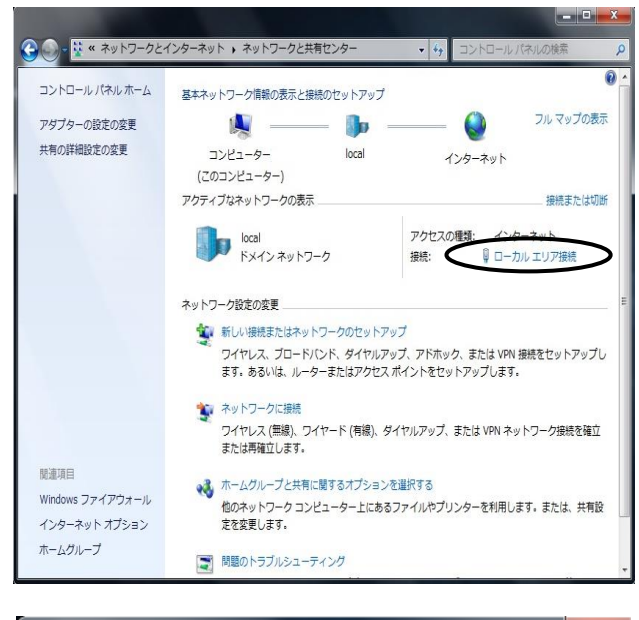

🔋 ローカル エリア接続の状態 全般 接続 IPv4 接続: インターネット IPv6 接続 ネットワーク アクセスなし メディアの状態 有効 期間 00:28:09 速度: 100.0 Mbps 動作状況 送信 \_\_\_\_ 受信 Л'́́Гь 939,168 1,734,168 🕑 プロパティ(P) 号 無効にする(<u>D</u>) 📔 🔛 診断(G) 閉じる(<u>C</u>) ③「ローカルエリア接続」をクリックします。

※「続行するにはあなたの許可が必要です」 という画面がでたら「続行」をクリックします。

④「プロパティ」をクリックします。

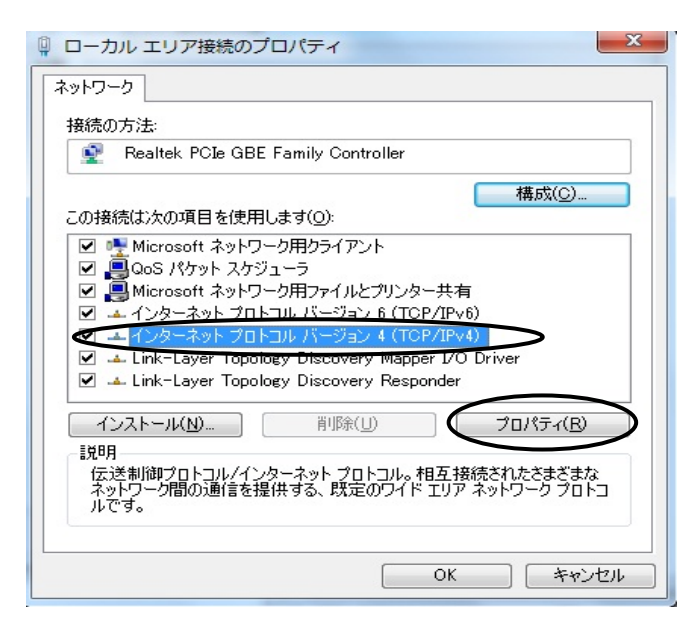

⑤「インターネットプロトコルバージョン4(TCP/IPv4)」 をクリックし、「プロパティ」をクリックします。

| インターネット プロトコル バージョン 4 (T                                     | CP/IPv4)0              | プロ         | パティ              | ? ×            |
|--------------------------------------------------------------|------------------------|------------|------------------|----------------|
| 全般(代替の構成                                                     |                        |            |                  |                |
| ネットワークでこの機能がサポートされている場合<br>きます。サポートされていない場合は、ネットワー<br>てください。 | は、IP 設定<br>ク管理者に減      | を自動<br>動切な | 的に取得す<br>IP 設定を開 | ることがで<br>れっ合わせ |
| IP アドレスを自動的に取得する(Q)                                          | >                      |            |                  |                |
| ○ 次の IP アドレスを使う(S):                                          |                        |            |                  |                |
| IP アドレス(J):                                                  |                        | 4          | <u>.</u>         |                |
| サブネット マスク(山):                                                |                        | 1          | 82               |                |
| デフォルト ゲートウェイ( <u>D</u> ):                                    |                        | 2          | 8                |                |
| ● DNS サーバーのアドレスを自動的に取得                                       | <b>す</b> る( <u>B</u> ) |            |                  |                |
| ──○ 次の DNS サーバーのアドレスを使う(E):                                  |                        |            |                  |                |
| 優先 DNS サーバー( <u>P</u> ):                                     |                        | 10         |                  |                |
| 代替 DNS サーバー( <u>A</u> ):                                     |                        |            |                  |                |
| □ 終了時に設定を検証する(L)                                             |                        |            |                  | 定(⊻)           |
|                                                              |                        | OK         | $\supset$        | キャンセル          |

- ⑥「IPアドレスを自動的に取得する」をクリック します。
- ⑦「DNSサーバーのアドレスを自動的に取得する」を クリックします。
- ⑧「OK」をクリックします。
- 以上で設定は完了です。

#### Windows Vistaの場合

①スタートメニュー(Windowsのロゴ)から「コントロールパネル」をクリックします。
 ②「ネットワークとインターネット」の部分の「ネットワークの状態とタスクの表示」をクリックします。
 ③「ネットワーク接続の管理」をクリックします。

| ・ 「子」「秋米            ・ 「子」「秋米            ・ 「子」「秋米            ・ 「子」「秋米            ・ 「子」「秋米            ・ 「子」「秋米            ・ 「子」「秋米            ・ 「子」「秋米            ・ 「子」「秋米            ・ 「子」「子」「「「「「「」」」」」」」」」」」」         ・ 「子」「「子」「「「」」」」」」」」」」         ・ 「子」「「「」」」」」         ・ 「」」         ・ 「」」         ・ 「」」         ・ 「」」         ・ 「」」         ・ 「」」         ・ 「」」         ・ 「」」         ・ 「」」         ・ 「」」         ・ 「」」         ・ 「」」         ・ 「」」         ・ 「」」         ・ 「」」         ・ 「」         ・ 「」         ・ 「」         ・ 「」         ・ 「」         ・ 「」         ・ 「」         ・ 「」         ・ 「」         ・ 「」         ・ 「」         ・ 「」         ・ 「」         ・ 「」         ・ 「」         ・・         ・ 「」         ・ 「」         ・ 「」         ・ 「」         ・ 「」         ・         ・         ・                                                                                                    | ④「ローカルエリア接続」で右クリックし、<br>「プロパティ」をクリックします。<br>※「続行するにはあなたの許可が必要です」<br>という画面がでたら「続行」をクリックします。 |
|----------------------------------------------------------------------------------------------------|--------------------------------------------------------------------------------------------|
| <ul> <li>□ーカル エリア接続のプロパティ</li> <li>ネットワーク</li> <li>接続の方法:         <ul> <li>■ Broadcom NetXtreme Gigabit Ethernet</li> <li>構成(C)</li> </ul>         C0接続は次の項目を使用します(Q):             <ul> <li>● Microsoft ネットワーク用クライアント</li> <li>● OoS パケット スケジューラ</li> <li>● Microsoft ネットワーク用ファイルとプリンタ共有</li> <li>● インターネット プロトコル パージョン &amp; (TCP/IPv4)</li> <li>● Link-Layer Topology Discovery Mapper D/O Driver</li> <li>● Link-Layer Topology Discovery Responder</li> </ul> </li> <li>10/ストール(N) 削除(U) フロパライ(R)</li> <li>10/ストール(N) 削除(U) フロパライ(R)</li> <li>10/ストール(N) 削除(U) フロパライ(R)</li> <li>100</li> <li>100</li> </ul> <li>Cがストール(N) 削除(U) フロパライ(R)</li> <li>100</li> <li>100</li> | ⑤「インターネットプロトコル バージョン4(TCP/IPv4).<br>をクリックし、「プロパティ」をクリックします。                                |
| インターネット プロトコル バージョン 4 (TCP/IPv4)のプロバティ 💦 💽                                                                                                    | 「全般」タブをクリックします。                                                                            |
| ネットワークでこの機能がサポートされている場合は、IP 設定を自動的に取得することがで<br>きます。サポートされていない場合は、ネットワーク管理者に適切な IP 設定を問い合わせ<br>てください。                                                                                                    | ⑥「IPアドレスを自動的に取得する」をクリックします。                                                                |
| <ul> <li>● IP アドレスを自動的に取得する(①)</li> <li>● 次の IP アドレスを使う(S):</li> <li>IP アドレス(I):</li> </ul>                                                                                                    | ⑦「DNSサーバーのアドレスを自動的に取得する」を<br>クリックします。                                                      |
| サブネット マスク(U):<br>デフォルト ゲートウェイ(D):                                                                                                    | ⑧「OK」をクリックします。                                                                             |
| ● DNS サーバーのアドレスを自動的に取得する。<br>● 大の DNS サーバーのアドレスを使うに、<br>優先 DNS サーバー(P):<br>代替 DNS サーバー(A):<br>詳細設定(V)                                                                                                    | 以上で設定は完了です。                                                                                |
|                                                                                                    |                                                                                            |

#### Windows XPの場合

①スタートメニューから「コントロールパネル」をクリックします。
 ②「ネットワークとインターネット接続」をクリックします。
 ③「ネットワーク接続」をクリックします。

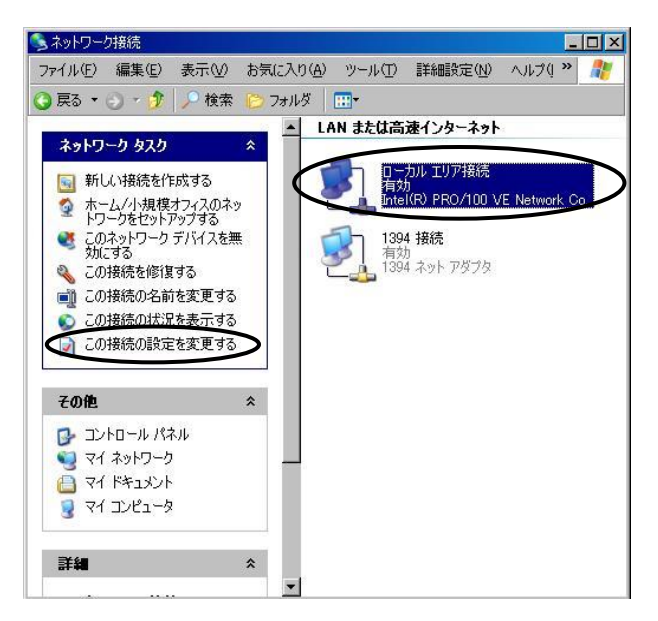

🕹 ローカル エリア 接続のプロパティ ? 🗙 全般 認証 詳細設定 接続の方法 Intel(R) PRO/100 VE Network Connection 構成(C)... この接続は次の項目を使用します(Q): ✓ ■ Microsoft ネットワーク用クライアント ☑ ■ Microsoft ネットワーク用ファイルとプリンタ共有 ・ネット プロトコル(TCP/IP) > インストール(N)... C プロパティ(R) 削除(U) 説明 ーーー 伝送制御ブロトコル/インターネット ブロトコル。相互接続されたさまざまな ネットワーク間の通信を提供する、既定のワイド エリア ネットワーク ブロトコ ルです。 ─ 接続時に通知領域にインジケータを表示する(W) OK キャンセル

インターネット プロトコル (TCP/IP)のプロパティ **?** 全般(代替の構成) ネットワークでこの機能がサポートされている場合は、IP 設定を自動的に取得することがで きます。サポートされていない場合は、ネットワーク管理者に適切な IP 設定を問い合わせ てください。 ① IP アドレスを自動的に取得する(Q) > 〇 次の IP アドレスを使う(S) IP アドレスの: サブネット マスク(1)) デフォルト ゲートウェイ(D) ◯ DNS サーバーのアドレスを自動的に取得する(B)」 ○次の DNS サーバーのアトレスを使う性 優先 DNS サーバー(P): 代替 DNS サーバー(A) | 詳細設定(⊻)... OK キャンセル

④「ローカルエリア接続」を選択し、「この接続の 設定を変更する」をクリックします。

#### ⑤「インターネットプロトコル(TCP/IP)」を クリックし、「プロパティ」をクリックします。

「全般」タブをクリックします。

⑥「IPアドレスを自動的に取得する」をクリックします。

 ⑦「DNSサーバーのアドレスを自動的に取得する」を クリックします。

⑧「OK」をクリックします。

以上で設定は完了です。

-5-

### 2.ブラウザ設定(ホームページ閲覧)

#### Internet Explorer 7.0/ 8.0 の場合

#### ①「Internet Explorer」を立ち上げます。

| ターネットのプロパティ ? 🔀                                                                                                    |                                                   |
|----------------------------------------------------------------------------------------------------|---------------------------------------------------|
| 校 セキュリティ フライバシー コンテン 接続 コクラム 詳細設定     インターネット接続を設定するには、 セットアップ(U)     ゼントアップ をフリックしてください。     ダイヤルアップと仮想フライベート ネットワークの設定(U)     道加(D)     道加(D)      | ②「ツール」をクリックし「インターネットオプション」<br>をクリックします。           |
| 7ロキシ サーバーを構成する必要がある場合は、<br>設定(2)<br>調算になるない。<br>1000000000000000000000000000000000000                                                                | 「接続」を選択します。                                       |
| 「ネッドンープ制売が存在しないときには、ダイヤルする(M)<br>う通常の相談でダイヤルする(M)<br>住在の既定(値 なし 既定に設定(E)                                                                             | ③「ダイヤルしない」にチェックします。<br>(チェックが選べない場合はそのままで問題ありません) |
| ーカル エリア ネットワーク (LAN) の設定<br>NN の設定はダイヤルアップ接続には適用されません。ダイイ LAN の設定(U<br>アップには上の設定を選択してください。                                                           | ④「LANの設定」をクリックします。                                |
| OK         キャンセル         通用(A)                                                                                                    |                                                   |
| カル エリア ネットワーク (LAN) の設定 🔹 💽 🗙                                                                                                    |                                                   |
| 1907年20日<br>自動構成にすると、手動による設定事項を上書きする場合があります。手動による<br>設定事項を確保するには、自動構成を使用不可にしてください。                                                                   |                                                   |
| □ 自動構成2017を使用する(S)                                                                                                    | ⑤全ての項目にチェックが <u>入っていない</u> ことを確認します。              |
| 7KV2( <u>B</u> )                                                                                                    | ⑥「OK」をクリックします。                                    |
|                                                                                                    |                                                   |
| OK キャンセル                                                                                                    |                                                   |
| 9-29-595070/577 <b>?</b>                                                                                                    |                                                   |
| 度 でキュリティーファイハンド コンテンツ 1940年<br>インターネット接続を設定するには、<br>したりトアップしをリックしてください。<br>ダイヤルアップと仮想プライベート ネットワークの設定(W)                                             |                                                   |
| <u> 遠節加(①)</u><br>ブロキシ サーバーを構成する必要がある場合は、<br>設定(②)<br>また、<br>設定(③)                                                                                   | ⑦インターネットのプロパティに戻ったら「OK」をクリックします。                  |
| はなど、なるかいでくっている。<br>● ダイヤルはない(○)<br>● ダイヤルはない(○)<br>● オットワーク接続が存在しないときには、ダイヤルする(○)<br>■ 連合の接続でダイヤルする(○)<br>■ ロークロークロークロークロークロークロークロークロークロークロークロークロークロ | ◎インターネットに接続できます。                                  |
|                                                                                                    | 以上で設定は完了です。                                       |
| ルアップには上の設定を選択してください。                                                                                                    |                                                   |
| OK キャンセル 適用(A)                                                                                                    |                                                   |

3.メールソフト設定(1) Windows Liveメールの場合

Windows Liveメールを開いたら、上部メニューの[ ツール (T) ]から[ アカウント (C) ]を選択します。 (通常は上部メニューは隠れていますが、キーボードの[ Alt ]キーを押すと表示されます)

| ファイル(E) 編集(E) 表示(Y) 移動(                             | G) ジール(エ) アクション(A) ヘルプ(H)                    |            |
|-----------------------------------------------------|----------------------------------------------|------------|
| 新規作成 · 加加 · 加加                                      | すべての电子メール アカウントの同期(A) FS<br>すべて同時(E) Ctrl+F5 | 一日・ ・ サインイ |
| ウイックビュー 4                                           | メッセージ ルール(R)                                 |            |
| 未開封のメール                                             | フィードの管理(F)                                   |            |
| 未開封のフィード                                            | アカウント(C)                                     |            |
| 送信トレイ                                               | ゼキュリティのオブション(1)<br>オプション(0)                  |            |
|                                                     |                                              |            |
| 開起 - 大容量 Hotmail (作成                                |                                              |            |
| 整料 - 大容量 Hotmail 作成<br>プーズール                        |                                              |            |
| ■54 - 大石屋 Hotmail (NE<br>マメール<br>シメール<br>シングー       |                                              |            |
| ■ 54 - 大容量 Hotmail 作成<br>ダメール<br>ゴ カレンダー<br>」アドレス様  |                                              |            |
| ■私 - 大石豊 Hotmail (Hit)<br>マメール<br>ゴ カドレス地<br>コ フィード |                                              |            |

※初めて起動された場合は、この画面の操作をせずとも自動的に<u>『電子メ</u> ールアカウントを追加する』の画面まで表示されることがあります。

右メニューの[追加(A)]をクリックします。

| ディレクトリ サービス | × (أيقار)  |
|-------------|------------|
|             |            |
|             | プロパティ(P)   |
|             | 既定(2設定(D   |
|             | インボート(0)   |
|             | 「エクスポート(E) |
|             |            |
|             |            |
|             |            |

[電子メールアカウント]を選択し、[次へ(N)]をクリックします。

| アカウントの追加                            |    |  |
|-------------------------------------|----|--|
| アカウントの種類の選択                         |    |  |
| コロルリマン アガリントのル重大利 の28 からしていた        |    |  |
| ニュースグループ アカウント<br>ディレクトリ サービス アカウント |    |  |
| アカウントのセットアップに必要な情報の                 | 表示 |  |
|                                     |    |  |

「ぷらら会員登録証」に記載されているメールアドレスとメールパスワードを「電子メールアドレス(E)」、 「パスワード(P)」にそれぞれ入力し、メール送信時に差出人として表示する名前を「表示名(D)」の欄に入力します

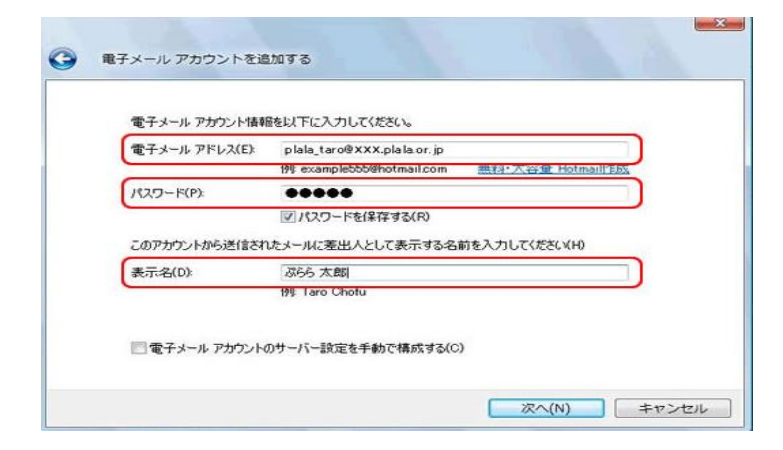

o

| 電子メールアドレス(E) | ぷららのメールアドレス<br>例 : plala_taro@xxx.plala.or.jp<br>※サプドメイン(「xxx」部分)は、お客様が利用するアドレスにより異なります。 |
|--------------|------------------------------------------------------------------------------------------|
| パスワード (P)    | メールパスワード<br>※セキュリティのため●で表示されます。                                                          |
| 表示名(D)       | 任意のお名前<br>※メールを受け取った相手側に、差出人として表示されるお名前です。                                               |

[電子メール アカウントのサーバー設定を手動で構成する(C)]の左側にチェックが入っていないことを確認して[次へ(N)]をクリックします。

| 電子メール アカウンド情報   | 植を以下に入力してください。                                         |
|-----------------|--------------------------------------------------------|
| マインション アドレス(E): | plala_taro@XXX.plala.or.jp<br>例 example555@hotmail.com |
| スワード(P):        | •••••                                                  |
|                 | ☑ パスワードを(条存する(R)                                       |
| のアカウントから送信され    | Lたメールに差出人として表示する名前を入力してください(H)                         |
| 示名(D):          | ぶらら 太郎                                                 |
|                 | (8) Two Chofu                                          |

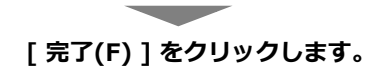

| 電子 | メール アカウントな   | を追加する      |         |       |       |
|----|--------------|------------|---------|-------|-------|
|    | アカウントのセットアップ | に必要な情報の入力な | 院了しました。 |       |       |
|    |              |            |         |       |       |
|    |              |            |         |       |       |
|    |              |            |         |       |       |
|    |              |            |         |       | _     |
|    |              |            |         | 完了(F) | キャンセノ |

画面右下の[閉じる]をクリックして、設定終了です。

| メール<br>xxx.plala.or(plala_taro) (既定のアカ  | ^ | 〕18九0(A)  |
|-----------------------------------------|---|-----------|
| XXX plaisor plais_taro/(比定())/力<br>ウント) |   | 育IIB余(R)  |
| ディレクトリ サービス                             | • | プロパティ(P)  |
|                                         |   | 既定(ご設定(D) |
|                                         |   | インボート(0   |
|                                         |   | エクスポート(E) |
|                                         | ( |           |

#### 【SMTP AUTHの設定】

| 受信トレイ・1<br>新規作成・           | Windows Live .<br>또征 술!        | メール<br>目に返信 転送 カレンダ・         | -can en de | メール 同期・ | 1                | • 3• 0• | サインイン |
|----------------------------|--------------------------------|------------------------------|------------|---------|------------------|---------|-------|
| ・ クイック ビ<br>未開封のメー         | ב-<br>אי-                      | メッセージの検索                     | P          |         |                  |         |       |
| メンバーから<br>未開封のフィ           | 5の未開封<br>r ード                  | このビューにはアイテムがありません。           |            |         | メッセージが継続されていません。 |         |       |
| ・Plala.co(火<br>受信ト         | amaguc<br>開く(0)<br>検索(I)       |                              | 1          |         |                  |         |       |
| 「幸さ<br>送信済<br>送感メ<br>ごみ箱 ✓ | クイック ビュ-<br>アカウントの着<br>民宅のアカウン | -の連択(Q)<br>(陳(M)<br>(トに設定(5) |            |         |                  |         |       |
| 送信卜                        | <b>フォルターの</b><br>すべてのフォル       | 滅(N)<br>ダーをダウンロード(L)         |            |         |                  |         |       |
| 無料·大                       | 上へ(U)<br>下へ(D)                 |                              |            |         |                  |         |       |
|                            | 色の設定(T)                        | ,                            |            |         |                  |         |       |
| 5                          | プロパティ(R)                       |                              |            |         |                  |         |       |
| J-× ₽                      |                                |                              |            |         |                  |         |       |
| 回 カレンダー<br>ロ マドレフ州         |                                |                              |            |         |                  |         |       |
| 74-F                       |                                |                              |            |         |                  |         |       |
| 2 =1-78                    | ループ                            |                              |            |         |                  |         |       |
| 0 通のメッセー                   | ジ、0通は末期                        | 31                           |            |         |                  | I9-     | -<br> |

|                           | プロパティ                      |
|---------------------------|----------------------------|
| 全般サーバー 登続 セ               | キュリティ 詳細設定                 |
| サーバー情報                    |                            |
| 受信メール サーバーの種業             | ₫( <u>M</u> ) <b>POP3</b>  |
| 受信メール (POP3)(I):          | 指定されているアドレス                |
| 送信メール (SMTP)( <u>U</u> ): | 指定されているアドレス                |
| 受信メール サーバー                |                            |
| ユーザー名( <u>A</u> ):        | ユーザ名                       |
| パスワード( <u>W</u> ):        | •••••                      |
|                           | ☑ パスワードを保存する(₩)            |
| ◎ クリア テキスト認証を使            | 用してログオンする(©)               |
| ◎ セキュリティで保護された            | とパスワード認証でログオンする(S)         |
| ○ 認証された POP (APO)         | P) を使用してログオンする( <u>A</u> ) |
| 送信メール サーバー ―              |                            |
| ●このサーバーは認証がも              | 3要(V) 設定(E)                |
| -                         |                            |
|                           | OK キャンセル 適用( <u>A</u> )    |

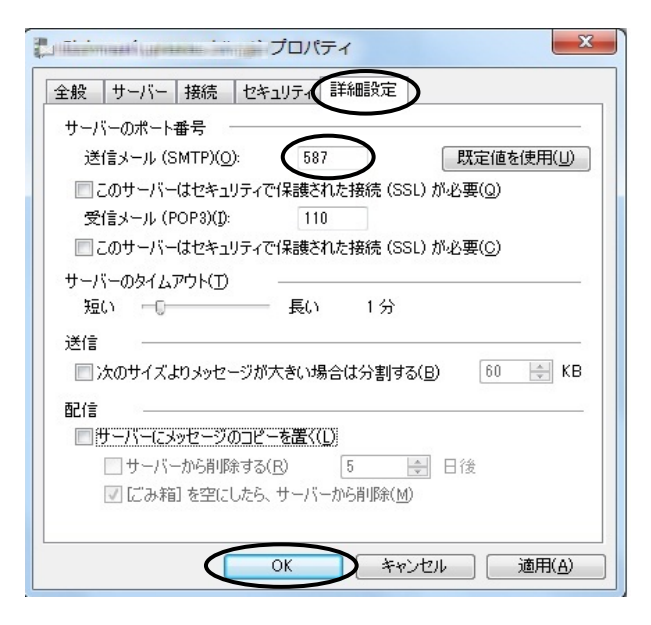

①Windows Liveメールを起動します。

②登録したアカウント名を選択して、「プロパティ」を 選択します。

- ③「サーバー」タブをクリックします。
- ④「送信メールサーバー」の「このサーバーは認証が必要」
   にチェックします。

- ⑤「詳細設定」をクリックします。
- ⑥「サーバーのポート番号」の「送信メール(SMTP)」の
   ところに「587」と入力します。
- ⑦「OK」ボタンをクリックします。

(2) Windowsメールの場合

①スタートメニューのすべてのプログラムからWindows メールをクリックします。 Windows メールのアイコンをダブルクリックでもOKです。

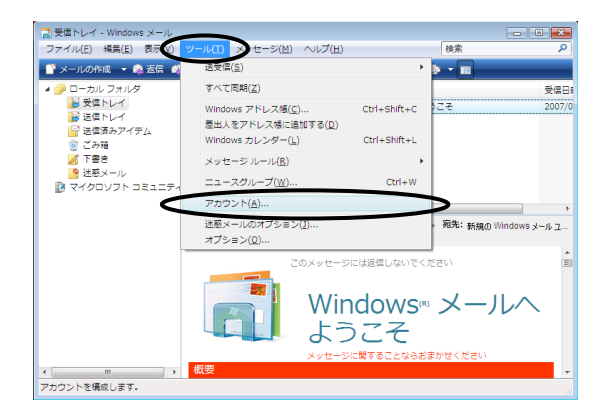

| インターネット アカウント                                                                                | <b>—</b>                   |
|----------------------------------------------------------------------------------------------|----------------------------|
| 電子メールアカウントやニュースグループを新しく登録するには、[追加]をクリ<br>アカウントやニュースグループを構築、エクスポート、削除するには、対象をク<br>動作をクリックします。 | リックします。追加した<br>リックしてから、希望の |
|                                                                                              | 追加( <u>A</u> )             |
| マイクロソフト コミュニティ (既定)                                                                          |                            |
|                                                                                              | 削除( <u>R</u> )             |
| JADONO DEL                                                                                   | プロパティ( <u>P</u> )          |
|                                                                                              | 既定に設定(D)                   |
|                                                                                              | インポート( <u>I</u> )          |
|                                                                                              | エクスポート( <u>E</u> )         |
|                                                                                              | 順番の設定( <u>S</u> )          |
|                                                                                              |                            |
|                                                                                              | 閉じる                        |

|                        | _  |
|------------------------|----|
|                        | ×. |
| $(\phi)$               |    |
|                        |    |
| アカウントの種類の選択            |    |
|                        |    |
| 追加するアカウントの種類を選択してください。 |    |
|                        |    |
| 用子メール アカウント            |    |
|                        |    |
| ニュースグループ アカウント         |    |
|                        |    |
| ディレクトリ サービス            |    |
|                        |    |
|                        |    |
|                        |    |
|                        |    |
|                        |    |
|                        |    |
|                        |    |
| アカリントのセットアップに必要な情報     |    |
|                        |    |
|                        |    |
|                        |    |
|                        |    |
|                        |    |

②「ツール」をクリックし「アカウント」をクリックします。

③「追加」をクリックします。

④「電子メールアカウント」を選択します。
 ⑤入力しましたら、「次へ」をクリックします。

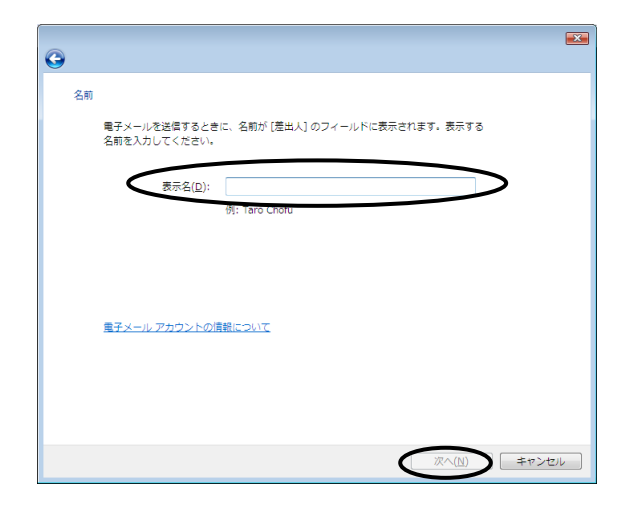

⑧電子メールの差出人名を設定します。 (お客様のお名前もしくはニックネーム等)

⑨入力しましたら、「次へ」をクリックします。

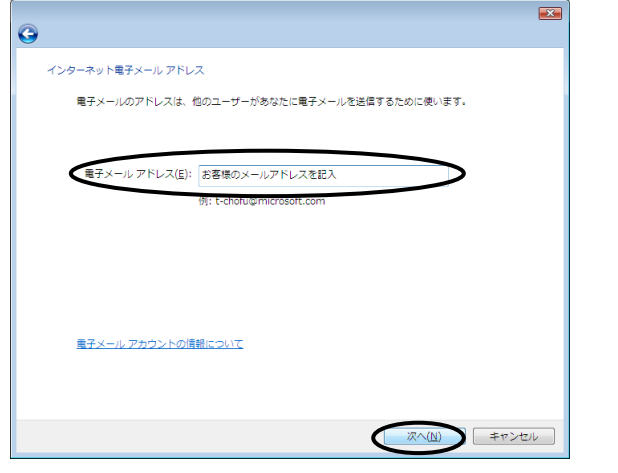

⑩電子メールアドレスを設定します。

⑪入力しましたら、「次へ」をクリック。

| 0                              |   |
|--------------------------------|---|
| 電子メール サーバーのセットアップ              |   |
| 受信メール サーバーの種類( <u>S</u> )      |   |
| POP3                           |   |
| 受信メール (POP3 または IMAP) サーバー(1): |   |
| 道定のPOPサーバ名                     |   |
|                                |   |
| 送信メール (SMTP) サーバー名(O):         |   |
| 推進のSMTPサーバ名                    |   |
| □ 送信サーバー(は認証が必要(⊻)             |   |
| 電子メール サーバーの情報について              |   |
|                                |   |
|                                |   |
| (水への) キャンセル                    | ) |

- ②受信メールサーバーの種類は「POP3」を選択します。 受信メール、送信メールともに指定のメールサーバー名 を入力してください。
- (例) メールアドレスが「\*\*\*@xxx.plala.or.jp」の場合、
   受信/送信メールサーバー名はいずれも
   「xxx.mail.plala.or.jp」となります。
- ※「xxx」には、お客様ごとに異なったサブドメイン名 (yellow,whiteなど)が入ります。
- ③入力しましたら、「次へ」をクリックします。

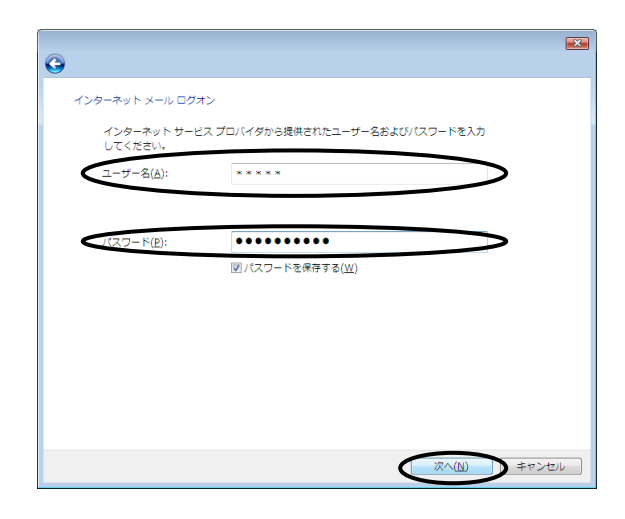

 ⑭アカウント名とメールパスワードを入力してください。
 ※アカウント名はメールアドレスの@の左側部分となります。
 (例)「\*\*\*@xxx.plala.or.jp」の場合「\*\*\*」となります。
 ※大文字小文字、半角全角にご注意ください。
 ※送受信時に「パスワードが違います」というメッセージが出る場合は「アカウント名」と「パスワード」を ご確認ください。

15入力しましたら、「次へ」をクリックします。

16「完了」をクリックします。

①①からの設定の手順を繰り返すことで 複数アカウントのメールアドレスを同一のパソコンに 設定することが可能です。 ※この場合は、同じ受信トレイにメールが保存されます。

引き続き次のページの【SMTP AUTH】の設定を行います。

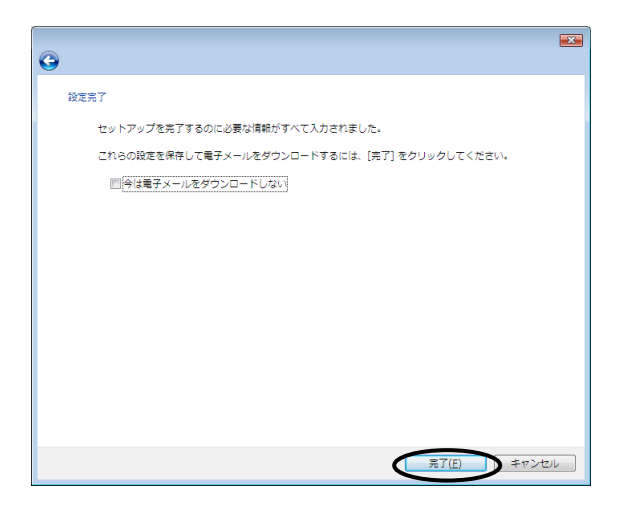

#### 【SMTP AUTHの設定】

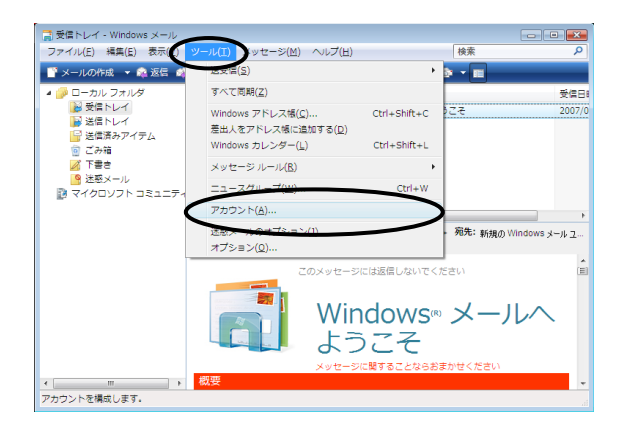

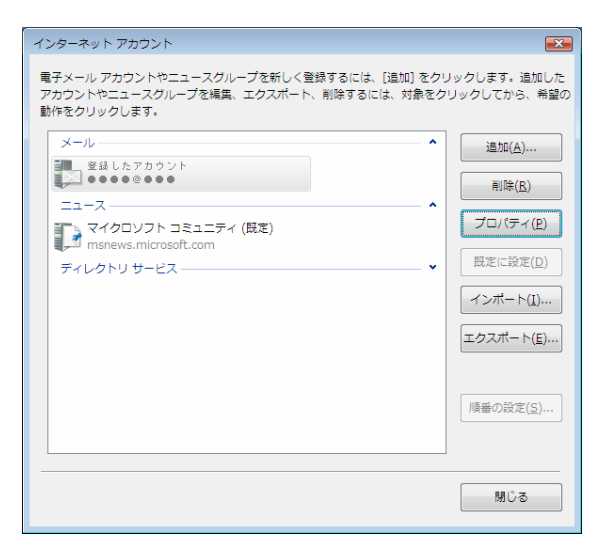

| 全般 サーバー 事続 セキュリティ 詳細設定                |
|---------------------------------------|
| サーバー情報                                |
| 受信メール サーバーの種類( <u>M</u> ): POP3       |
| 受信メール (POP3)( <u>I</u> ): 指定されているアドレス |
| 送信メール (SMTP)( <u>U</u> ): 指定されているアドレス |
| 受信メール サーバー                            |
| ユーザー名(A): ユーザー名                       |
| バスワード( <u>P</u> ):                    |
| ☑ パスワードを保存する( <u>₩</u> )              |
| セキュリティで保護されたパスワード認証でログオンする(S)         |
| 送信メール サーバー                            |
| Øサーバーは認証が必要(⊻)     設定(E)     設定(E)    |
| <b>U</b>                              |
|                                       |
|                                       |
| OK キャンセル 適用( <u>A</u> )               |

①Windowsメールを起動します。

#### ②「ツール」⇒「アカウント」とクリックします。

#### ③登録したアカウント名を選択して、 「プロパティ」を選択します。

- ④「サーバー」タブをクリックします。
- ⑤「送信メールサーバー」の 「このサーバーは認証が必要」にチェックします。

| <b>プロパティ</b>                                     | ×  |
|--------------------------------------------------|----|
| 全般 サーバー 接続 セキュリテ 詳細設定                            |    |
| サーバーのポート番号                                       |    |
| 送信メール (SMTP)( <u>Q</u> ): 587 既定値を使用( <u>U</u> ) |    |
| □ このサーバーはセキュリティで保護された接続 (SSL) が必要(Q)             |    |
| 受信メール (POP3)( <u>I</u> ): 110                    |    |
| □ このサーバーはセキュリティで保護された接続 (SSL) が必要( <u>C</u> )    |    |
| サーバーのタイムアウト                                      |    |
| 短い 一 長い 1分                                       |    |
| 送信                                               |    |
| □ 次のサイズよりメッセージが大きい場合は分割する(B) 60 ▲                | кв |
| 配價                                               |    |
| □ サーバーにメッセージのコピーを置く( <u>し</u> )                  |    |
| □ サーバーから削除する( <u>R</u> ) 5 ▲ 日後                  |    |
| □[ごみ箱]を空にしたら、サーバーから削除(M)                         |    |
|                                                  |    |
| OK キャンセル 適用(                                     | A) |

- ⑥「詳細設定」をクリックします。
- ⑦「サーバーのポート番号」の
   「送信メール(SMTP)」のところに「587」と入力します。
- ⑧「OK」ボタンをクリックします。

以上で設定は完了です。

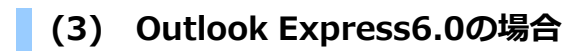

①スタートメニューのすべてのプログラムから「Outlook Express」をクリックします。 「Outlook Express」のアイコンをダブルクリックでもOKです。

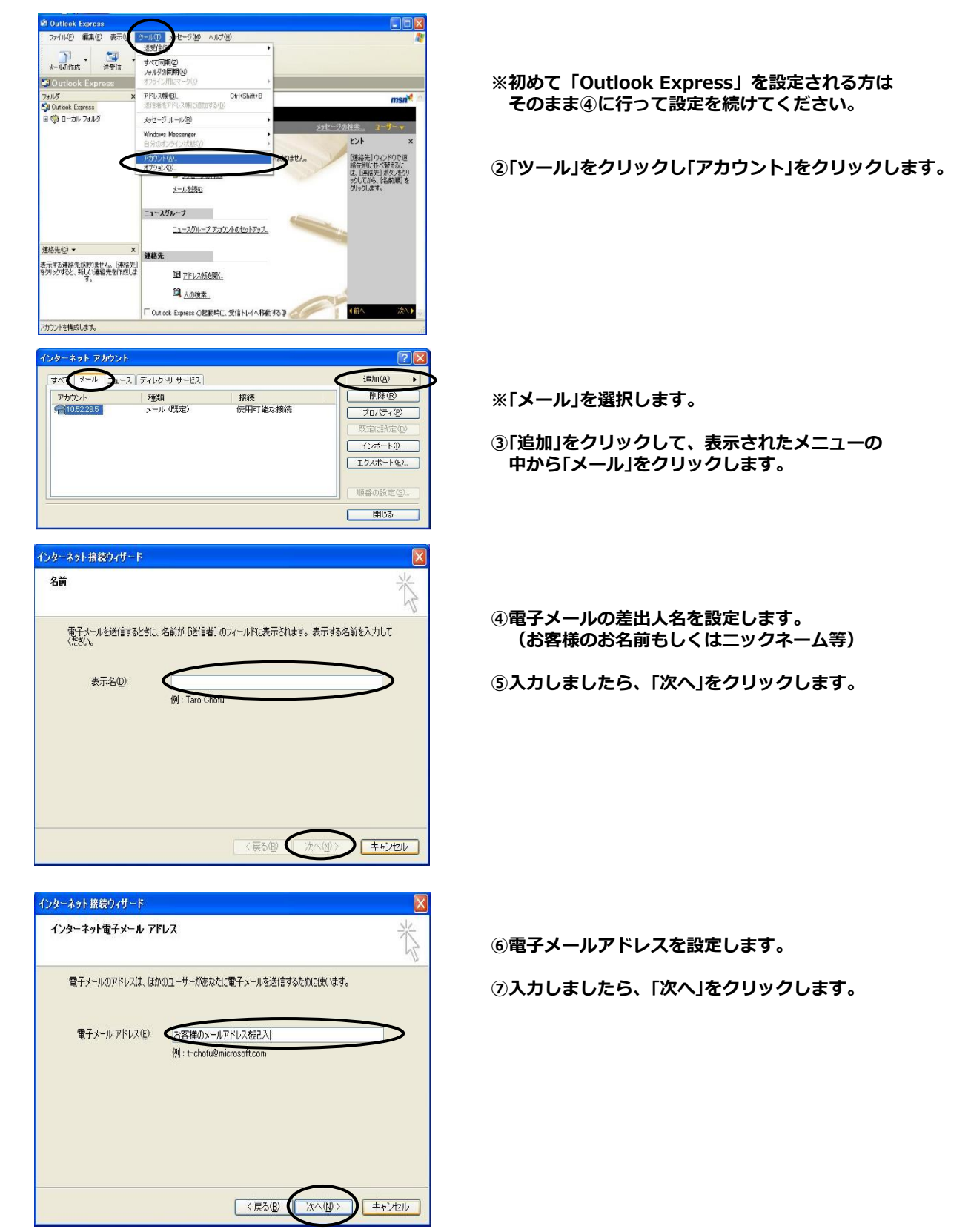

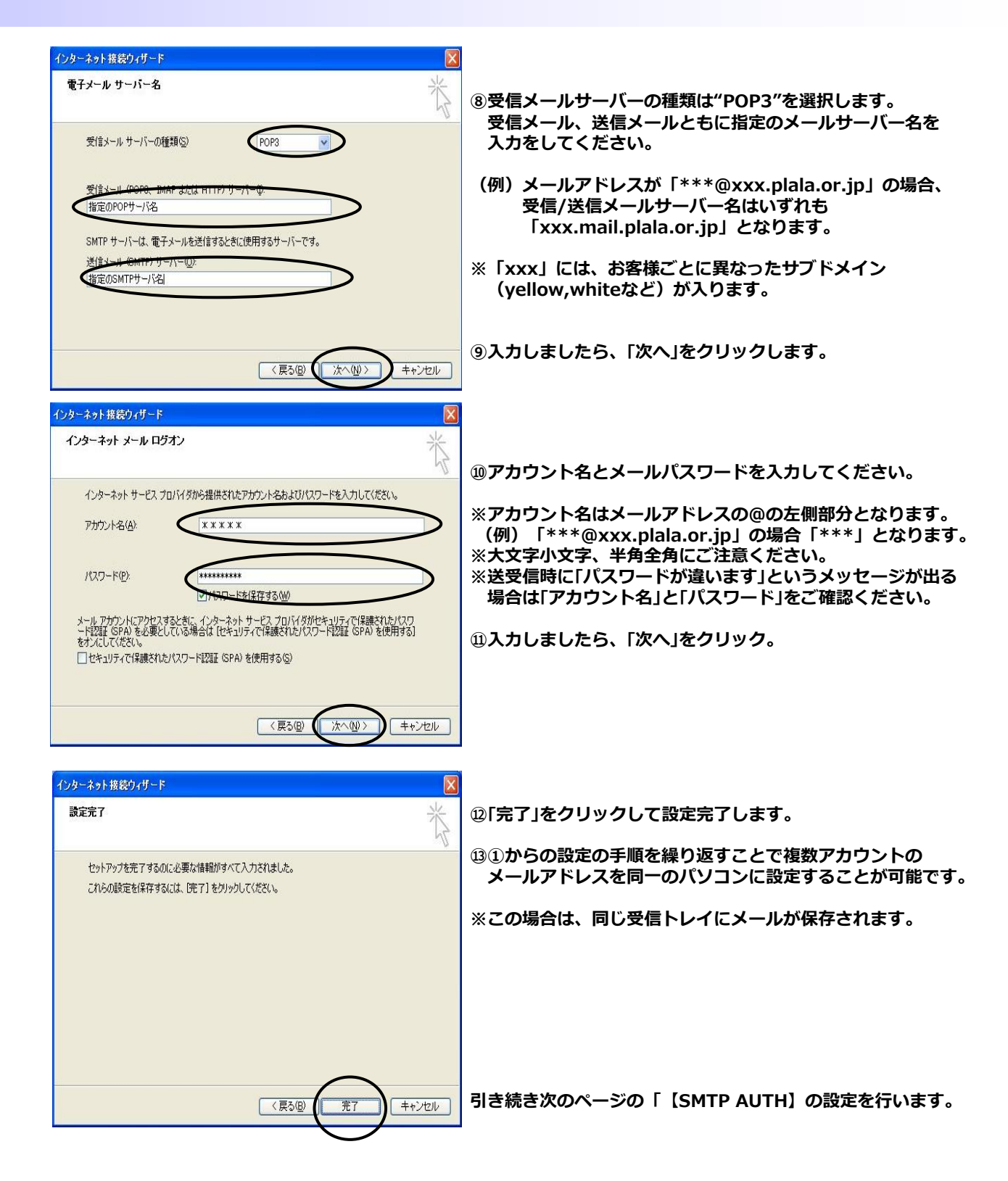

#### 【SMTP AUTHの設定】

| 🗐 Outlook Express                                                                            |                                                            |                                                                                         |
|----------------------------------------------------------------------------------------------|------------------------------------------------------------|-----------------------------------------------------------------------------------------|
| : ファイル(E) 編集(E) 表示(V)                                                                        | ツール① メッセージ例 ヘルプ田                                           | At 1                                                                                    |
| メールの作成<br>送受信<br>③ Outlook Express                                                           | まます(5)  すべて同時(2)  フォルダの同期(2)  オフライン用にマーク(2)  ・             |                                                                                         |
| フォルダ ×                                                                                       | アドレス帳(B)         Ctrl+Shift+B           送信者をアドレス帳(に追加する(D) | msn 🌂 🛆                                                                                 |
| <ul> <li>□ (◎) ローカル フォルダ</li> <li>□ (◎) 受信トレイ</li> </ul>                                     | メッセージルール(R)                                                | <u>メッセージの検索</u> ユーザー <del>→</del>                                                       |
| ⊜-%2h-ticket<br>────────────────────────────────────                                         | 自分のオンライン状態(Y) →                                            | клур х                                                                                  |
| <ul> <li>○ ☆ v-ticket</li> <li>○ 不要v-ticket</li> <li>○ 送信トレイ</li> <li>○ 送信ネルアイテノ。</li> </ul> | オプション(Q)                                                   | アドレス帳の情報を変<br>更するには、ツールパー<br>の[アドレス帳]をグリック<br>します。連絡先を選択<br>してから、アドレス帳ツー<br>ルパーの「クロパテノオ |
| <ul> <li>⑦ 削除済みアイテム</li> <li>◎ 下書き</li> <li>● 下書き</li> </ul>                                 |                                                            | タンをクリックします。<br>または、「連絡先」 ウィン<br>ドウの名前の上で右か」                                             |
| <u>,087877.52</u> , ▼                                                                        |                                                            | ックをしてから、ビロバテ<br>イ】を選択してください。                                                            |
| アカウントを構成します。                                                                                 | I - Outlook Express Overangetter 2018 P.D.1 (4940) 9 O.D.  |                                                                                         |

①OutlookExpressを起動します。

②「ツール」⇒「アカウント」とクリックします。

| インターネット アカウント                                                                                  | ? 🛛                                                                 |
|------------------------------------------------------------------------------------------------|---------------------------------------------------------------------|
| すべて、メール     ニュース、ディレクトリ サービス       アウロン・・・・     種類       投資     接続       メール (駅定)     (使用可能な接続 | (適加(公) →<br>再除(E)<br>7ロパティ(P)<br>既定に設定(D)<br>インポート(D.<br>エクスポート(E). |
|                                                                                                | 開じる                                                                 |

| A 7                           | oK74 ? 🔀               |
|-------------------------------|------------------------|
| 全般 サーバー 接続 セキュリティ             | 詳細設定                   |
| サーバー情報                        |                        |
| 受信メール サーバーの種類(M):             | POP3                   |
| 受信メール (POP3)Φ: ●●●            | ••••                   |
| 送信メール (SMTP)( <u>U</u> ): ●●● | ••••                   |
| 受信メール サーバー                    |                        |
| アカウント名(C): •••                | ••••                   |
| パスワード( <u>P</u> ): *****      | ***                    |
|                               | ワードを保存する(W)            |
| □セキュリティで保護されたパスワー             | *認証でログオンする( <u>S</u> ) |
| 送信メール サーバー                    |                        |
| ● このサーバーは認証が必要(型)             |                        |
|                               |                        |
|                               |                        |
|                               |                        |
| OK                            | キャンセル 適用(A)            |

③登録したアカウント名を選択して、「プロパティ」を選択します。

- ④「サーバー」タブをクリックします。
- 5「送信メールサーバー」の「このサーバーは認証が 必要」にチェックします。

| 😤 才 🛛 🖓 🔀                               |
|-----------------------------------------|
| 全般 サーバー 接続 セキュリス 詳細設定                   |
| サーバーのポート番号                              |
| 送信メール (SMTP)(Q): 587 既定値を使用(U)          |
| □このサーバーはセキュリティで保護された接続 (SSL) が必要 @)     |
| 受信メール (POP3) (D: 110                    |
| □このサーバーはセキュリティで保護された接続 (SSL) が必要(©)     |
| サーバーのタイムアウト                             |
| 短い 🗇 長い 1分                              |
| 送信 ———————————————————————————————————— |
| □ 次のサイズよりメッセージが大きい場合は分割する(B)            |
| 60 🔅 KB                                 |
| 配信                                      |
| □ サーバーにメッセージのコピーを置く(1)                  |
| □サーバーから削除する(R) 5 <⇒ 日後                  |
| □ 間I除済みアイテム]を空にしたら、サーバーから削除(M)          |
|                                         |

- ⑥「詳細設定」タブをクリックします。
- ⑦「サーバーのポート番号」の
   「送信メール(SMTP)」に「587」と入力します。
- ⑧「OK」をクリックします。

以上で設定は完了です。

### 1. ネットワーク接続設定

#### 【(1)MacOS Xの場合

①アップルメニューから「システム環境」を選択します。

|                       | すべてを表示    | 3                       | システム環境語              | 殳定     | Q                   |                | > |
|-----------------------|-----------|-------------------------|----------------------|--------|---------------------|----------------|---|
| パーソナル                 |           |                         |                      |        |                     |                | - |
| Dashboard 논<br>Exposé | Dock      | Spotlight               | アピアランス               | セキュリティ | デスクトップと<br>スクリーンセーバ | ■<br>言語環境<br>て |   |
| ハードウェア                | ,         |                         |                      |        |                     |                |   |
| Bluetooth             |           | キーボードと<br>マウス           | サウンド                 |        | プリントと<br>ファクス       | 省エネルギー         |   |
| インターネッ                | /トとネット5   | ワーク                     |                      |        |                     |                |   |
| .Mac                  | QuickTime | *>> - 2                 | )<br>〔               |        |                     |                |   |
| システム                  |           |                         |                      |        |                     |                |   |
| アカウント                 | 210-F     | (の)<br>ソフトウェア<br>アップデート | ()<br>ユニバーサル<br>アクセス | 記動ディスク | 日付と時刻               |                |   |

②「システム環境設定」の「ネットワーク」をクリックします。

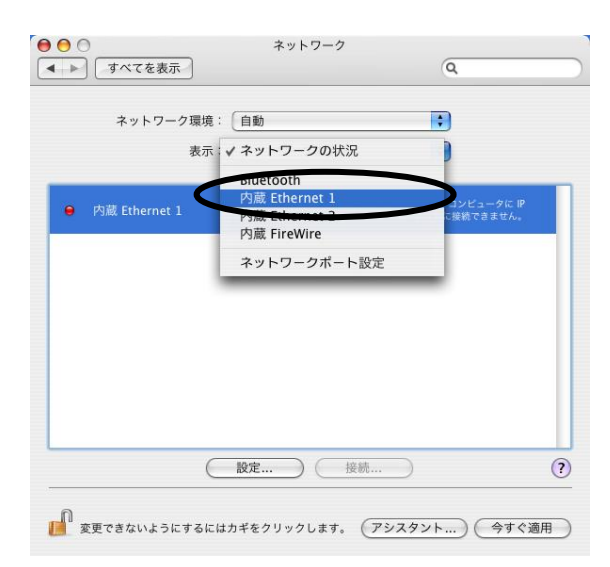

③「表示:」を「内蔵Ethernet」に変更します。

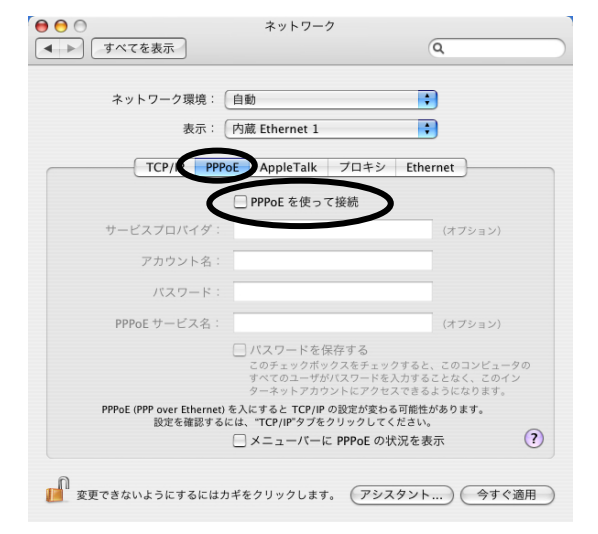

#### ④「PPPoE」タブをクリックし、「PPPoE」を使って 接続する」にチェックが入っていないか確認します。

チェックが入っていましたら、外してください。

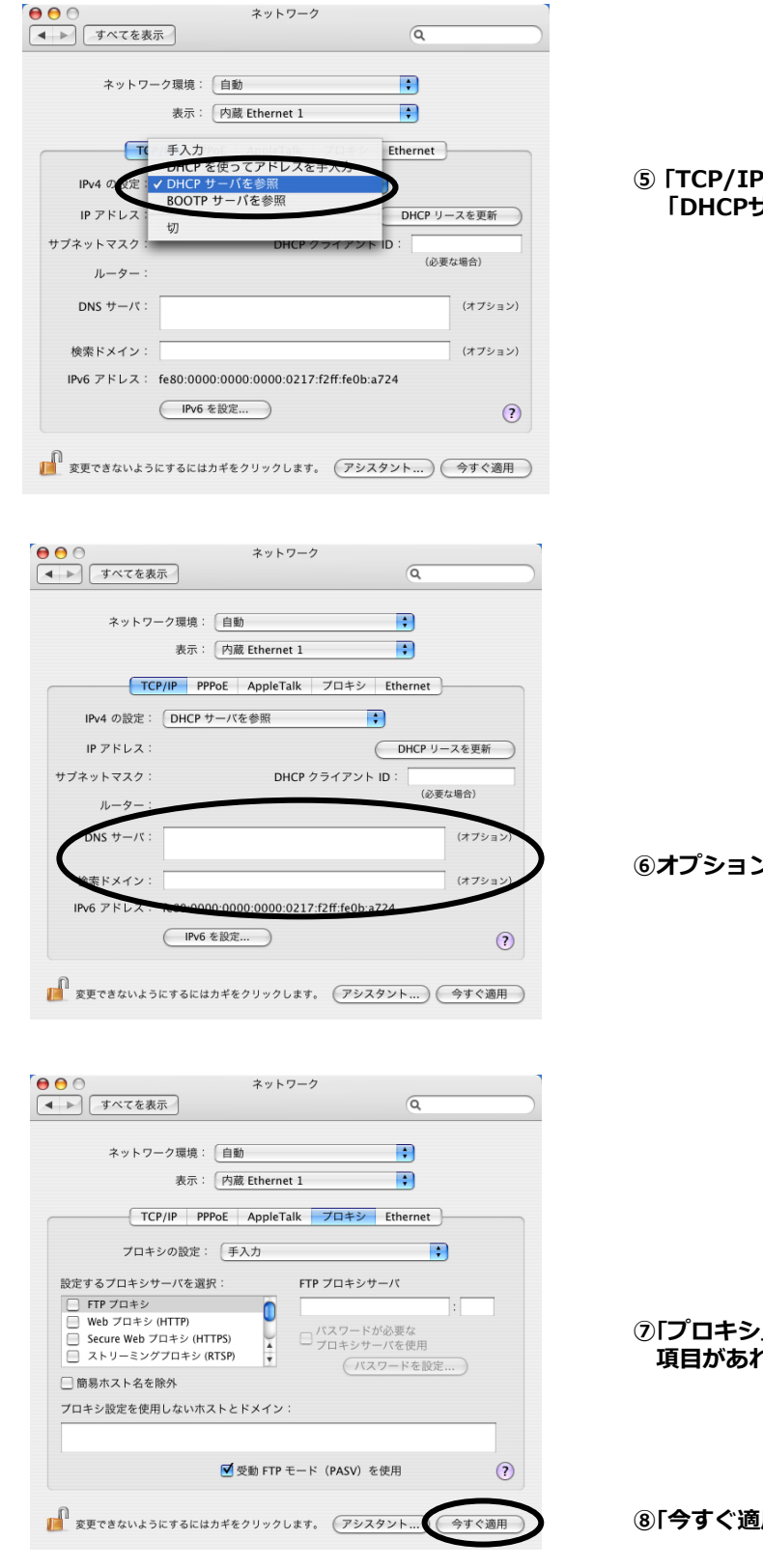

⑤「TCP/IP」タブをクリックし、「設定」を 「DHCPサーバーを参照」に変更します。

⑥オプション欄は全て空欄とします。

 ⑦「プロキシ」タブをクリックし、チェックが入っている 項目があればチェックをはずしてください。

⑧「今すぐ適用」ボタンをクリックして下さい。

⑨「システム環境設定」の「システム環境設定の終了」を選択します。

念の為パソコンを再起動してください。 以上で設定は完了です。

#### 2. ブラウザ設定(ホームページ閲覧等)

### (1)Safari5の場合

#### ①「Safari」を起動します。

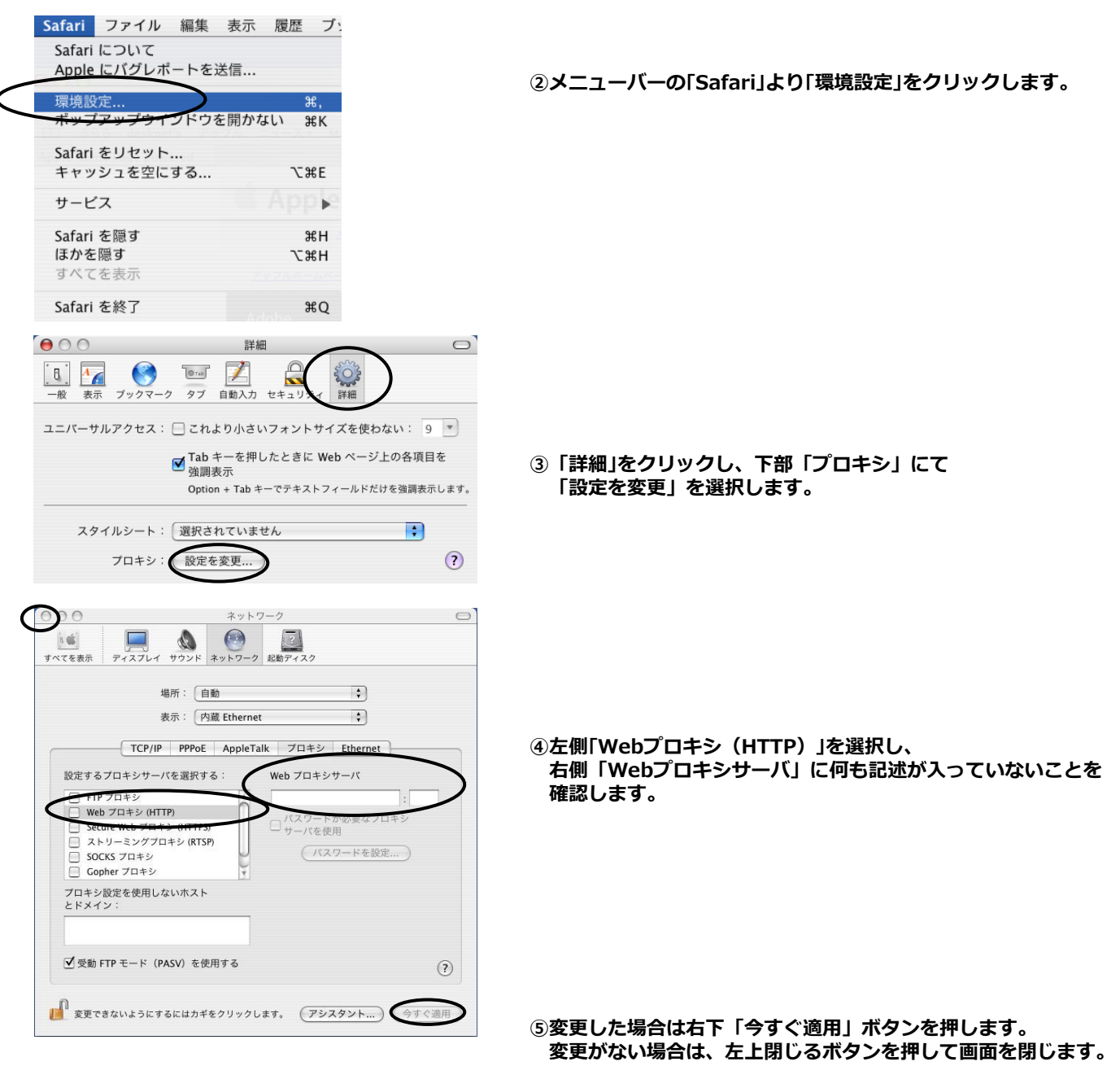

#### 3. メールソフト設定(メール送受信)

#### | (1) メールアプリケーションをご利用の場合

#### ①「Mail」を起動します。

| CORERUN        | ようこそ Mail ヘ<br>メールアカウントの設定に必要な手順をご案内します<br>お使いになるには、"続ける"をクリックしてください。             | · · · |
|----------------|-----------------------------------------------------------------------------------|-------|
|                | (++yen)                                                                           | 続ける   |
| 000            | 新しいアカウント                                                                          |       |
| 5mm            | <ul> <li>一般情報</li> <li>アカウントの種類:</li> <li>アカウントの説明:</li> <li>POP アカウント</li> </ul> |       |
| 2              | 氏名:<br>メールアドレス: お客様のメールアドレスを記                                                     | 2     |
|                |                                                                                   |       |
| OPERUM         |                                                                                   |       |
| ()<br>()       | (#+>th                                                                            | 続ける   |
| ()<br>()<br>() | (<br>キャンセル)<br>新しいアカウント                                                           | 概ける   |
| @<br>          |                                                                                   | 803   |
|                |                                                                                   |       |

| 000    | 新し       | いアカウント                               |     |
|--------|----------|--------------------------------------|-----|
|        | 受信メールのセキ | <b>ュリティ</b><br>ure Sockets Layer)を使用 |     |
| sand o | RE       | :: パスワード                             | •   |
|        |          |                                      |     |
| (?)    | (++>++)  | ( Rea                                | 続ける |

②「ようこそMailへ」が表示されますので、「続ける」を クリックします。

#### ●一般情報

- ③「アカウントの種類」では「POP」を選択します。
- ④「氏名」に電子メールの差出人名を設定します。 (お客様のお名前もしくはニックネーム等)
- ⑤「メールアドレス」でお客様のメールアドレスを設定します
- ⑥「続ける」をクリックします。
- ●受信用メールサーバ
- ⑦「受信用メールサーバ」に指定のPOP(受信)サーバ名を設定します。
  - (例)メールアドレスが「\*\*\*@xxx.plala.or.jp」の場合、 受信用メールサーバー名は「xxx.mail.plala.or.jp」となります。
- ※「xxx」には、お客様ごとに異なったサブドメイン名 (yellow,whiteなど)が入ります。
- ⑧「ユーザ名」「パスワード」を設定します。
   ユーザ名はメールアドレスの@の左側部分となります。
   (例)「\*\*\*@xxx.plala.or.jp」の場合「\*\*\*」となります。
   ※大文字小文字、半角全角にご注意ください。
- ⑨「続ける」をクリックします。

●受信メールのセキュリティ
 ⑩何も変更せずに「続ける」をクリックします。

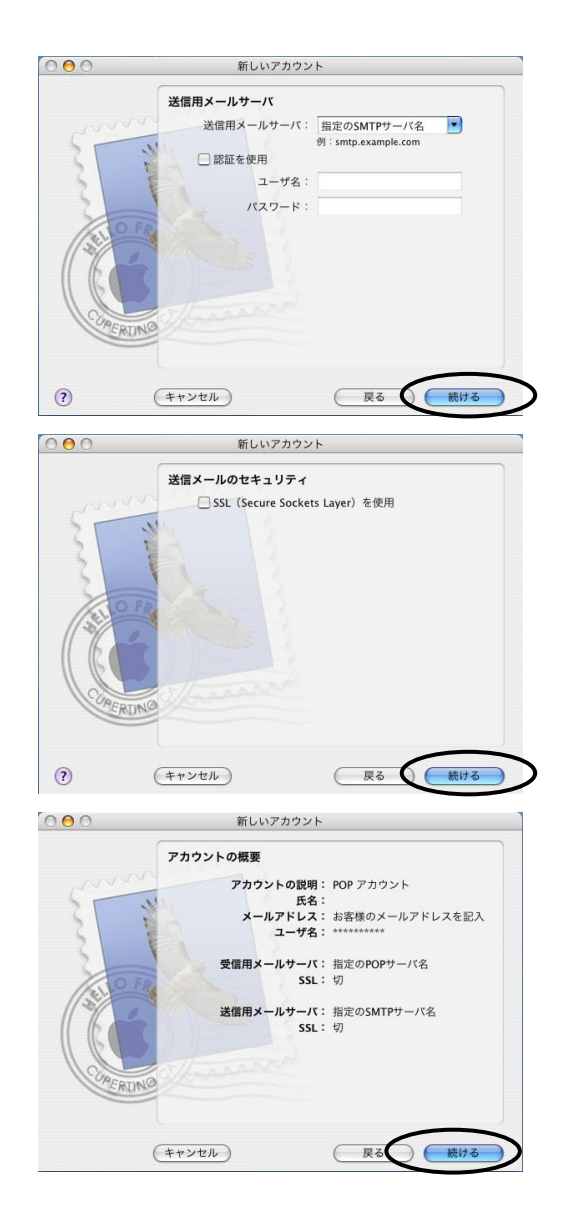

●送信用メールサーバ

- ①「送信用メールサーバ」に指定のSMTP(送信)サーバ名を 設定します。
- (例) メールアドレスが「\*\*\*@xxx.plala.or.jp」の場合、
   送信用メールサーバー名は「xxx.mail.plala.or.jp」
   となります。
- ※「xxx」には、お客様ごとに異なったサブドメイン名 (yellow,whiteなど)が入ります。
- 12「続ける」をクリックします。

●送信メールのセキュリティ

**③何も変更せずに「続ける」をクリックします。** 

●アカウント概要

④設定した項目を確認して「続ける」をクリック、 次の他面で「終了」をクリックし、電子メールアカウントの 作成を終了します。

引き続き次のページの【SMTP AUTH】の設定を行います。

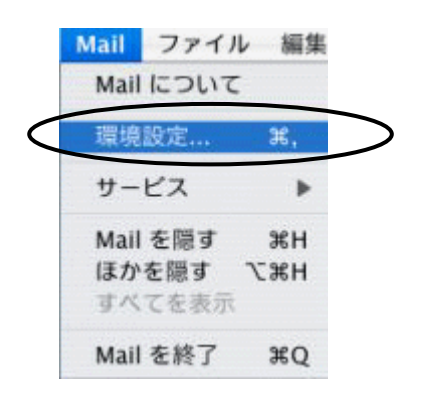

#### 【SMTPAuthの設定】

①「Mail」より「環境設定」をクリックします。

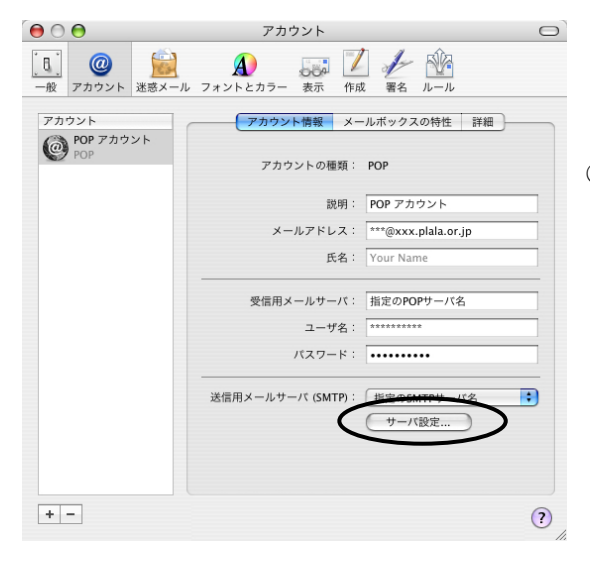

アカウント」ウィンドウの「サーバ設定」をクリックします。

| 以下の詳細オプションを | と変更するときは、事前にシステム管理者に確認          |
|-------------|---------------------------------|
| してください。     | アガウンド情報(ベスールルックスの特性             |
| サーバのポート     | 587                             |
|             | ☐ SSL (Secure Sockets Layer)を使用 |
| 認証:         | パスワード                           |
| ユーザ名:       | ***                             |
| パスワード:      | •••••                           |
| ~           |                                 |

③「サーバのポート」に「587」と入力します。
「認証」は「パスワード」を選択します。
「ユーザ名」には「アカウント名」を半角小文字で入力します。

ユーザ名はメールアドレスの@の左側部分となります。 (例)「\*\*\*@xxx.plala.or.jp」の場合「\*\*\*」となります。 ※大文字小文字、半角全角にご注意ください。 ※「パスワード」には、「メールパスワード」を半角で入力します。

④「OK」ボタンをクリックし、設定画面を閉じます。

以上で設定は完了です。

# 第4章 接続できない場合には

接続設定をしても、うまくつながらないという場合は、まず下記の2点をご確認ください。

#### ◆確認事項

1) LANケーブルはストレート型ですか? プラグの配列が全く同じ配列かどうかで確認できます。 ※クロスケーブルはご利用できません。

#### 2) IPアドレスがPCで確認できますか?

⇒下記[IPアドレスの確認方法」にて、各オペレーションシステム(OS)ごとの認識方法をご確認ください。

#### IPアドレスの確認方法

#### (1) Windows7/Vistaの場合 ※画面はWindows7の例です

- C - X-

①「スタート」ボタンから「コントロールパネル」 – 「ネットワークの状態とタスクの表示」をクリックします。

| G - 👯 « ネットワークと                                                               | インターネット > ネットワークと共有センター • 4 コントロール パネルの決策                                                                       | P      |
|-------------------------------------------------------------------------------|----------------------------------------------------------------------------------------------------|--------|
| コントロール パネル ホーム                                                                | 基本ネットワーク清晰の表示と振荡のセットアップ                                                                                         | 0      |
| アダプターの設定の変更                                                                   | 🎉 🧶 フルマップの表示                                                                                                    |        |
| 共有の詳細設定の変更                                                                    | コンピューター local インターネット<br>(2のコンピューター)                                                                            |        |
|                                                                               | アクティブなネットワークの表示 安成または初期                                                                                         |        |
|                                                                               | Iocal         アクセスの運動:         インターネット           ドメインネットワーク         接続         単日一カルエリア接続                       |        |
|                                                                               | ネットワーク設立の実更                                                                                                    |        |
|                                                                               | 新しい場合またはネットワークのセットアップ<br>フイヤレス、プロードバンド、ダイヤルアップ、アドホック、または VRN 勝昧をセットアップします。あるいは、ルーターまたはアクセスポイントをセットアップします。       |        |
|                                                                               | キットワークに接続<br>フイヤレス(領点)、フイヤード(両将)、ダイヤルアップ、または VOV キットワーク接続を確立<br>または再発立します。                                      |        |
| 間直接日<br>Windows ファイアウナール                                                      | ホームグループと共有に関するオプションを選択する                                                                                        |        |
| インターネットオプション                                                                  | 100ネットワーク コンピューター上にあるファイルやプリンターを利用します。または、共有設<br>定を変更します。                                                       | 1      |
| ホームグループ                                                                       | 問題のトラブルシューディング                                                                                                  |        |
|                                                                               |                                                                                                    |        |
|                                                                               |                                                                                                    |        |
|                                                                               | TRAUNIE                                                                                                    |        |
| 全般                                                                            |                                                                                                    |        |
| 接続 -                                                                          |                                                                                                    |        |
| IPv4 接続:                                                                      | インターネット                                                                                                    |        |
| IFVD 接続:<br>メディアの状態                                                           | インダーネット アウセスなし<br>能: 有効                                                                                         |        |
| 期間                                                                            | 01:15:35                                                                                                    |        |
| 速度:                                                                           | 100.0 Mbps                                                                                                    |        |
| 【】】<br>【】】<br>【】】<br>】<br>】<br>】<br>】<br>】<br>】<br>】<br>】<br>】<br>】<br>】<br>】 |                                                                                                    |        |
|                                                                               | _                                                                                                    |        |
| 動作状況——                                                                        |                                                                                                    |        |
|                                                                               | 送信 受信                                                                                                    |        |
|                                                                               |                                                                                                    |        |
| 15715                                                                         | 5,834,742 j 69,417,082                                                                                          |        |
| <b>וויד</b> ר פון פון פון פון פון פון פון פון פון פון                         | り) (今無効にする(D) i診断(G)                                                                                            |        |
|                                                                               | 問じる(C)                                                                                                    | 'n     |
|                                                                               |                                                                                                    | -<br>, |
| ネットワーク接続                                                                      | の詳細                                                                                                    |        |
| ネットワーク接続の                                                                     | D≣¥糸冊(D):                                                                                                    |        |
| プロパティ                                                                         | ſĠ .                                                                                                    |        |
| 接続固有 DNS                                                                      | : #7./%/7                                                                                                    |        |
| 説明                                                                            | Realtek PCIe GBE Family Controller                                                                              |        |
| 物理アドレス                                                                        | and the state of the second second second second second second second second second second second second second |        |
| DHCP 有効<br>IPod アドレフ                                                          | ()() <u>z</u>                                                                                                   |        |
| 1Pv4 サブネット                                                                    |                                                                                                    |        |
| IPv4 デフォルト                                                                    | ゲートウェイ                                                                                                    |        |
| IPv4 DNS サー                                                                   | //-                                                                                                    |        |
| IPV4 WINS #-                                                                  | -)%                                                                                                    |        |
| NetBIOS over                                                                  | //<br>TCP/IP 有 (はい ▼                                                                                            |        |
|                                                                               |                                                                                                    |        |
|                                                                               |                                                                                                    |        |
|                                                                               | (閉じる(C)                                                                                                    |        |
|                                                                               |                                                                                                    |        |
|                                                                               |                                                                                                    |        |

②「ローカルエリア接続」をクリックします。

(Vistaの場合は「状態の表示」をクリックします。)

③「詳細」をクリックします。

④「IPv4 IPアドレス」の項目が正常に表記されましたら
 「閉じる」ボタンを押してチェック終了となります。

「IPアドレス」の数字はその時々によって変更されます。

# 第4章 接続できない場合には

#### (2) Windows XPの場合

①「スタート」ボタンから「コントロールパネル」 – 「ネットワークとインターネット接続」を順に クリックし、「ネットワーク接続」をクリックします。

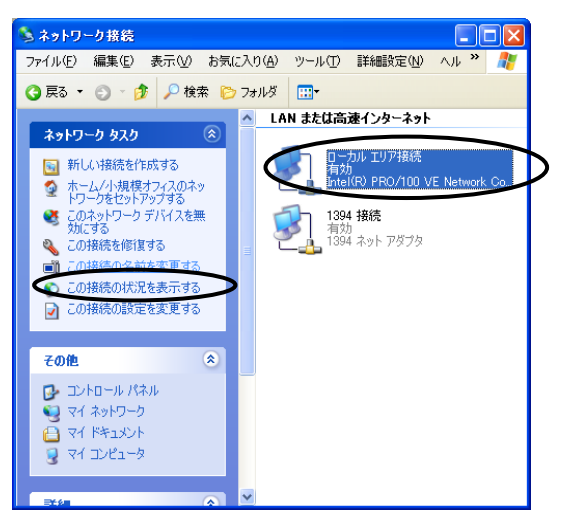

- 「ローカルエリア接続」をクリックします。
- ③「この接続の状況を表示する」をクリックします。

| ➡ ローカル エリア接続の状態          | ? 🛛                 |
|--------------------------|---------------------|
| 全般 サポート                  |                     |
| 「インターネット プロトコル(TCP/IP)―― |                     |
| アドレスの種類:                 | 手動構成                |
| IP アドレス:                 | 192.168.1.123       |
| サブネット マスク:               | 255.255.255.0       |
| デフォルト ゲートウェイ:            | 198.168.1.254       |
|                          | <b>詳細(<u>D</u>)</b> |
| 修復(₽)                    |                     |
|                          |                     |
|                          | (閉じる(2)             |

「サポート」を表示します。

④IPアドレスの項目が正常に表記されましたら 「閉じる」ボタンを押してチェック終了となります。

※「IPアドレス」の数字はその時々によって変更されます。

# 第4章 接続できない場合には

(3) Mac OS Xの場合

①アップルマークをクリックし、「システム環境設定」内の「ネットワーク」をクリックします。

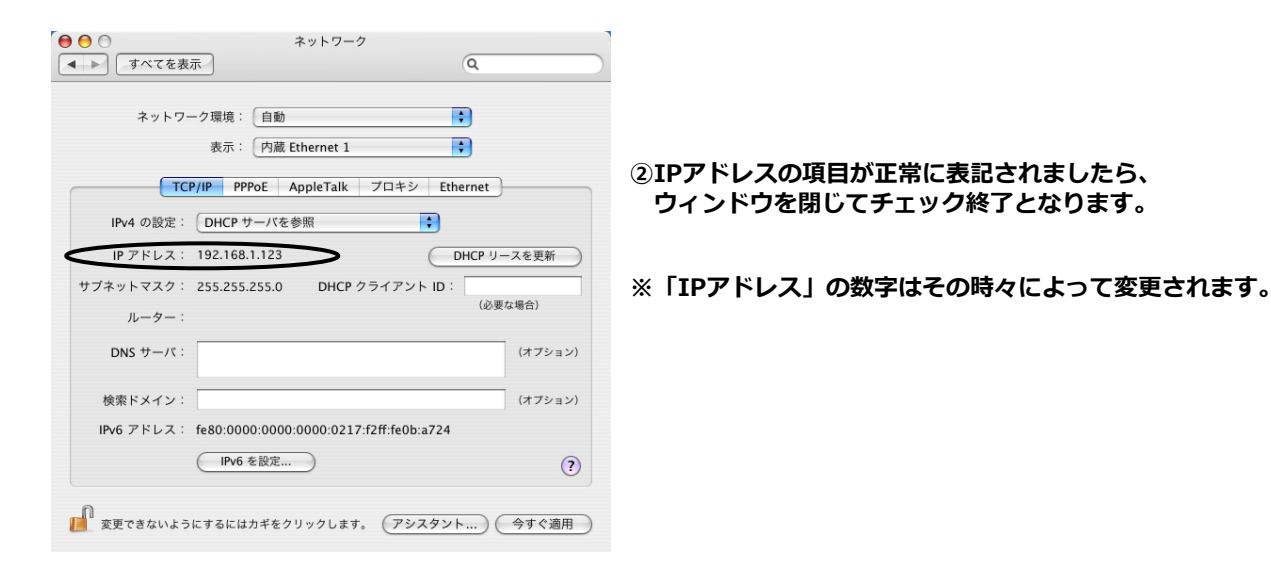

#### ぷらら「M・Broad」のパソコン接続・設定等に関するお問い合わせ

お電話でのお問い合わせ: ぷららダイヤル (ぷらら「M・Broad」専用お問合せ先)

携帯電話・PHS・公衆電話・海外からは、

050-7560-0036 (通話料有料)

ご利用できない場合は、

03-5954-5314 (通話料有料)

※ 営業時間 10:00~19:00(年中無休)

#### メールでのお問い合わせ

#### mansion@plala.or.jp

- ※ お問い合わせをいただいてから24時間以内の返信を心がけておりますが、ご質問の内容によってはお時間をいただく 場合もございます。あらかじめご了承ください。
- ※ マンション棟内の通信機器設備(ルータ、Hub、棟内配線等)に関するお問い合わせにつきましてはぷららサポート外となるため、 別途関係会社よりお客様へご連絡差し上げる場合がございます。

| 2024年3月 | 第14版発行 | 発行 | 株式会社NTTドコモ<br>〒100-6150<br>東京都千代田区永田町二丁目11番1号 |
|---------|--------|----|-----------------------------------------------|
|---------|--------|----|-----------------------------------------------|